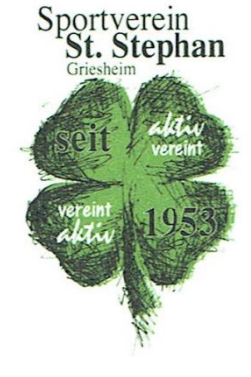

# Dokumentation zu Sportwinner V1

Diese Dokumentation ist zugeschnitten auf die Belange der Sportkegelabteilung des SVS Griesheim

Diese Dokumentation enthält Auszüge der Original Dokumentation von Sportwinner, erstellt durch Ivan Kerentchev.

Sportverein St. Stephan 1953 e.V. Abteilung Sportkegeln Südring 3,64347 Griesheim Tel: 06155/76933

## Inhalt

Sportverein St. Stephan Griesheim Vereint Vereint 1953

- Was ist Sportwinner
- Starten
- Eingabe der Spielergebnisse
- Der Liveticker
- Die Beameranzeige
- Spieler auswechseln
- Spielbericht erstellen
- Spielbericht versenden
- Probleme und Lösungen

#### Starten

- Sportverein St. Stephan Griesheim Vereint Vereint 1953
- Auf dem Desktop befindet sich das Sportwinner Programm.
- Durch ein Doppelklick wird es gestartet

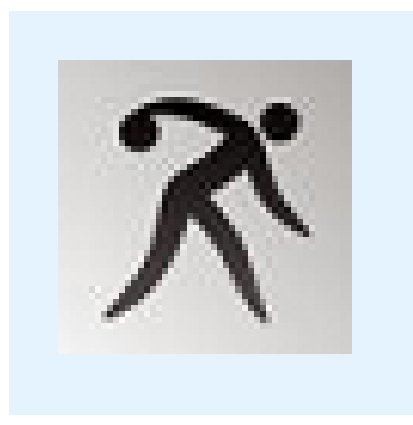

Sportwinner Kegeln

**Sportverein St. Stephan 1953 e.V.** Abteilung Sportkegeln Südring 3,64347 Griesheim Tel: 06155/76933

## Was ist Sportwinner

- Alle Spielerdaten sind in einer Datenbank gepflegt
- Sportwinner hat Zugriff auf diese Datenbank, somit auch jeder lizenzierte Club
- Über die Lizenz wird das das Programm erst nutzbar und ist sicher gestellt, dass nur die zuständige Heimmannschaft die Ergebnisse eingeben darf
- Alle Daten werden "just in time" in die Datenbank zurück geschrieben

#### Sportwinner Kegeln

# Eine Datenbank für alle

September 2016 Rainer Schweipert

#### **Sportverein St. Stephan 1953 e.V.** Abteilung Sportkegeln Südring 3,64347 Griesheim Tel: 06155/76933

#### September 2016 Rainer Schweipert

# Eingabe der Spielergebnisse

- Hinweise
  - Die Spielergebnisse werden durch die Heimmannschaft erfasst.
  - Eine nachträgliche Erfassung ist ebenfalls möglich.
  - Diese Ergebnisse sind vorläufig und müssen vom zuständigen Spielleiter geprüft und abgenommen werden.
- Bitte wählen
  - 1. Die Gruppe (Frauen, Männer, Mix),
  - 2. Die Liga
  - 3. Den Spieltag
  - 4. Dann auf das Symbol [

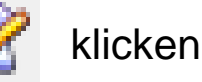

• Bei der Auswahl eines Spiels, bei dem wir nicht Heimmannschaft sind erscheint folgende Fehlermeldung.

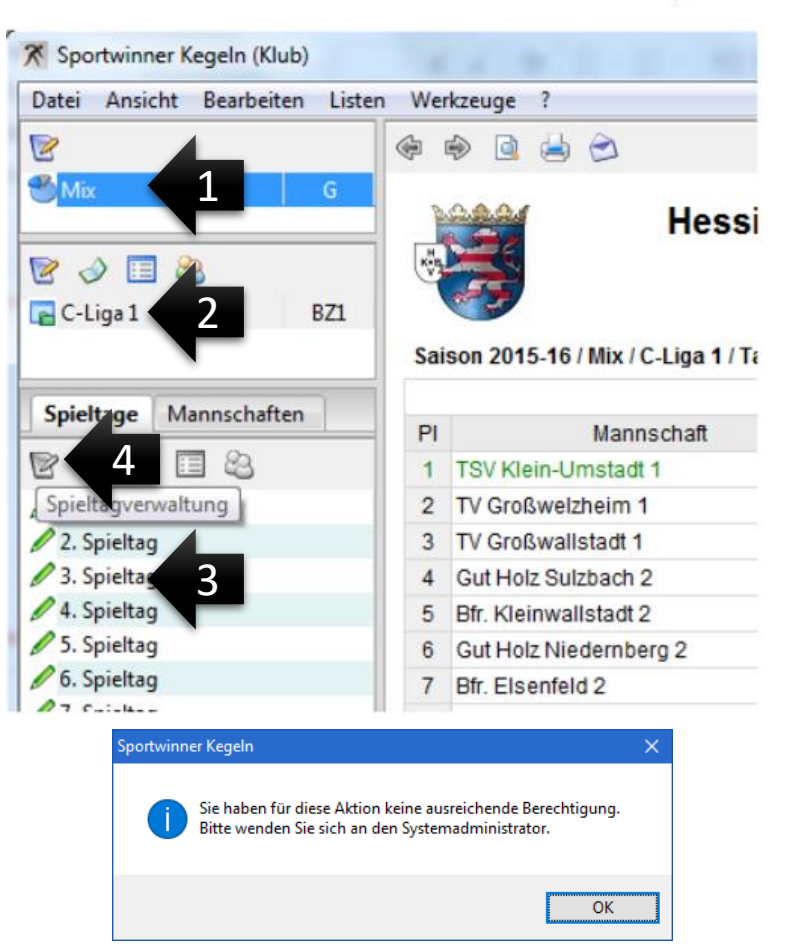

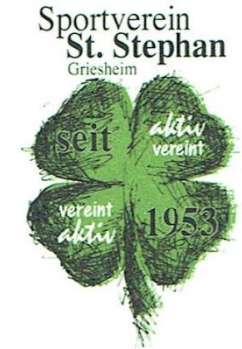

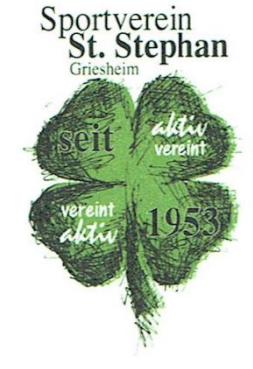

#### Eingabe der Spielergebnisse Seite 2 von 4

- 1. Das Spiel auswählen
- 2. Dann auf "Bearbeiten" klicken.

| Spielve                     | erwaltung / N | Mix / C-  | Liga 1 / 1. Spieltag   |                    |                          |        |                |                   | ×              |  |
|-----------------------------|---------------|-----------|------------------------|--------------------|--------------------------|--------|----------------|-------------------|----------------|--|
| 🥖 B                         | earbeiten     | 2         |                        |                    |                          |        |                |                   | I 🖉 🖉          |  |
| Spie                        | Strg-B        |           | -                      |                    |                          |        |                |                   |                |  |
| N                           | r / Datum / Z | eit / Sta | atus :                 |                    | 3 12.09.2015 14:00 Offen |        |                | Offen             | ~              |  |
| Gastgeber / Gast :          |               |           |                        |                    | V Haibach                | ~      |                |                   |                |  |
| Spielort / Schiedsrichter : |               |           |                        |                    | ultur u. Sp              | T      |                |                   |                |  |
| Ke                          | egel :        |           |                        |                    |                          | 0      | 0              |                   |                |  |
|                             |               |           |                        |                    |                          |        |                |                   |                |  |
| Nr                          | Datum         | Zeit      | Gastgeber              | Gast               | Kegel                    | Status | Spielort       |                   | Schiedsrichter |  |
| 1                           | 12.09.2015    | 14:00     | Gut Holz Niedernberg 2 | TV Großwallstadt 1 | 0:0                      | Offen  | Zum Adler      |                   |                |  |
| 🖉 2                         | 12.09.2015    | 14:00     | Bfr. Kleinwallstadt 2  | TV Großwelzheim    | L 0:0                    | Offen  | Wallstadthalle |                   |                |  |
| /3                          | 12.09.2015    | 14:00     | TV Haibach 3           | Bfr. Elsenfeld 2   | 0:0                      | Offen  | Kultur u. S    | porthalle Haibach |                |  |
| 1                           | 12.09.2015    | 14:00     | KSG Hösbach 4          | Rot-Gelb Mosbach   | 3 0:0                    | Offen  | Kegelzente     | r Sauhohle        |                |  |

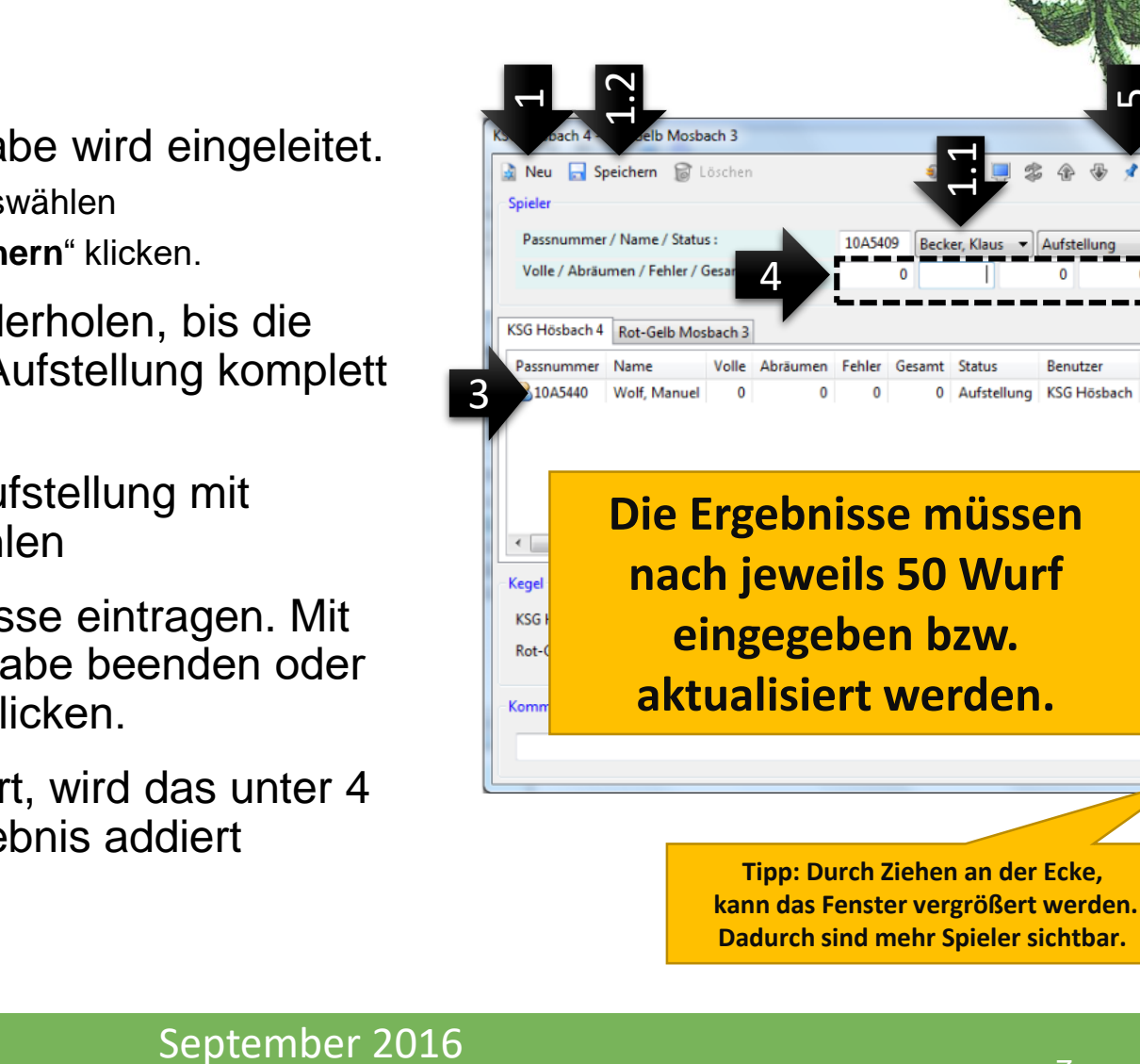

**Rainer Schweipert** 

#### Eingabe der Spielergebnisse Seite 3 von 4

- 1. Auf "**Neu**" klicken. Die Ergebniseingabe wird eingeleitet.
  - 1. Einen Spieler auswählen
  - 2. Dann auf "Speichern" klicken.
- 2. Den Schritt 1 wiederholen, bis die Heim- und Gast- Aufstellung komplett ist.
- 3. Spieler aus der Aufstellung mit Mausklick auswählen
- Die Einzelergebnisse eintragen. Mit 4. "ENTER" die Eingabe beenden oder auf "Speichern" klicken.
- 5. Ist der Stift aktiviert, wird das unter 4 eingegebene Ergebnis addiert

#### 7

Sportverein st. Stephan

Benutzer

0 Aufstellung KSG Hösbach 12.

Dar

10A5409 Becker, Klaus 
Aufstel

#### Eingabe der Spielergebnisse Seite 4 von 4

Sportverein St. Stephan Griesheim Vereint Vereint Vereint 1953

- Es können nur 6 Spieler eingegeben werden.
- Weitere Spieler können nur über Auswechseln hinzugefügt werden

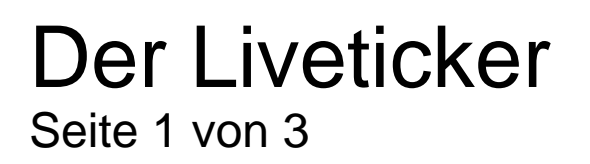

Der Liverticker muss vor dem ersten Wurf aktiviert werden und während des gesamten Spiels aktiv bleiben.

- Der Liveticker für das jeweilige Spiel wird vom zuständigen Spielleiter erstellt und auf dem Server installiert / gestartet.
- Auf "Liveticker" klicken, um die Ergebnisübermittlung zu starten.

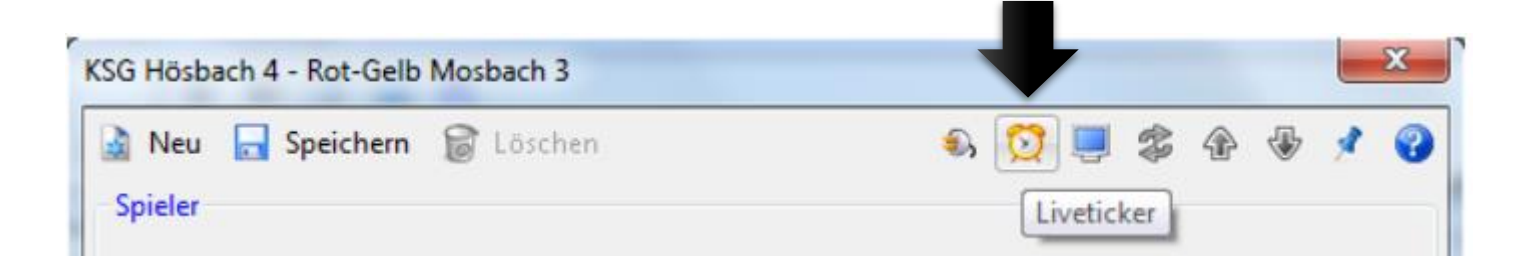

## Der Liveticker

Seite 2 von 3

 Wenn ein Liveticker durch den Spielleiter erstellt ist, kann dieser gestartet werden. Klick auf "Start"

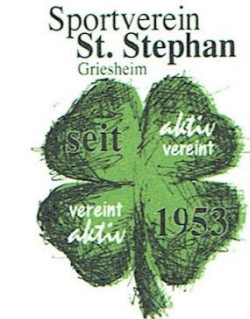

 Wenn der Liveticker durch den Spielleiter nicht erstellt ist, ist der "Start-Button" deaktiviert.

| Sportwinner Kegeln - Liveticker                                                                                                    | Sportwinner Kegeln - Liveticker                                                                    |
|----------------------------------------------------------------------------------------------------|----------------------------------------------------------------------------------------------------|
| Sportwinner Kegeln - Liveticker                                                                                                    | Sportwinner Kegeln - Liveticker                                                                    |
|                                                                                                    |                                                                                                    |
| Die automatische Ergebnisübermittlung ist nicht aktiv.<br>Klicken Sie auf <start>. Die Ergebnisübermittlung wird dann gestartet.</start> | Für dieses Spiel ist kein Liveticker installiert.<br>Kontaktieren Sie den zuständigen Spielleiter. |
| Start Stop Schliessen Hilfe                                                                                                    | Start Stop Schliessen Hilfe                                                                        |

Sportverein St. Stephan 1953 e.V. Abteilung Sportkegeln Südring 3,64347 Griesheim Tel: 06155/76933

## Der Liveticker

Seite 3 von 3

- Auf "Schließen" klicken. Das Fenster wird geschlossen, die Ergebnisübermittlung ist jedoch im Hintergrund aktiv.
- Die eingegebenen Ergebnisse werden automatisch im Hintergrund an den Liveticker gesendet.

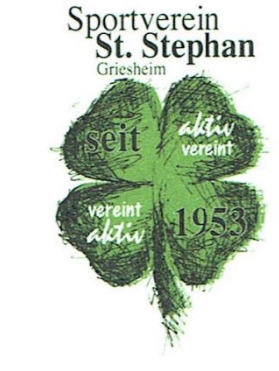

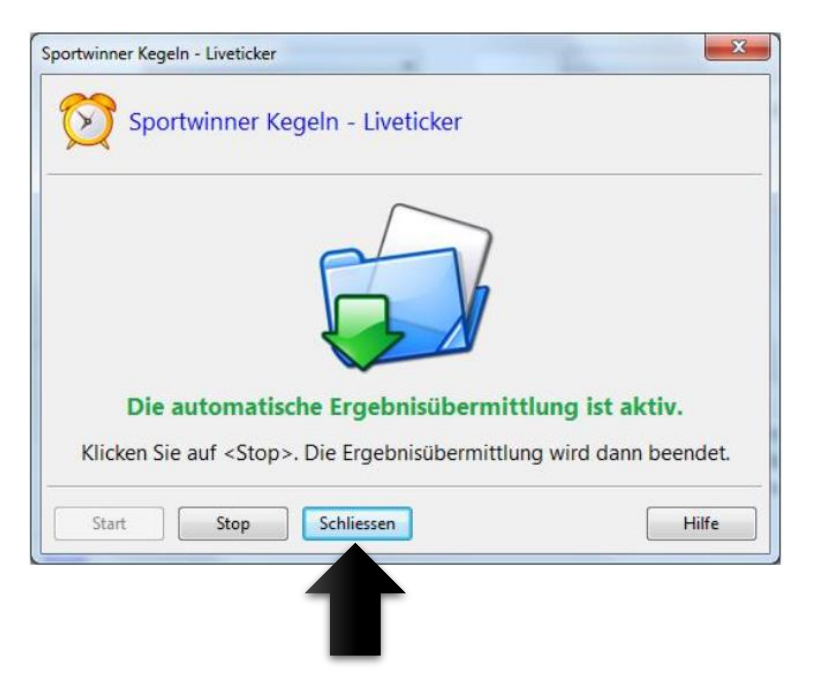

## Die Beameranzeige

Seite 1 von 2

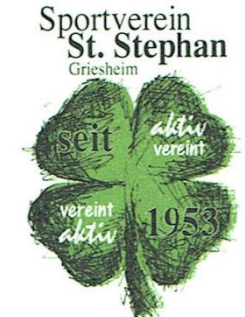

- Die Beameranzeige wird mit "F2" im Vollbildmodus oder mit "F3" in einem separaten Fenster gestartet. F3 wird empfohlen, somit kann gleichzeitig die Anzeige projiziert und die Ergebnisse eingegeben werden.
- Mit den "+" bzw. "-" Tasten auf der Tastatur kann die Schriftart vergrößert bzw. verkleinert werden.
- F2 Vollbildmodus ist zu empfehlen

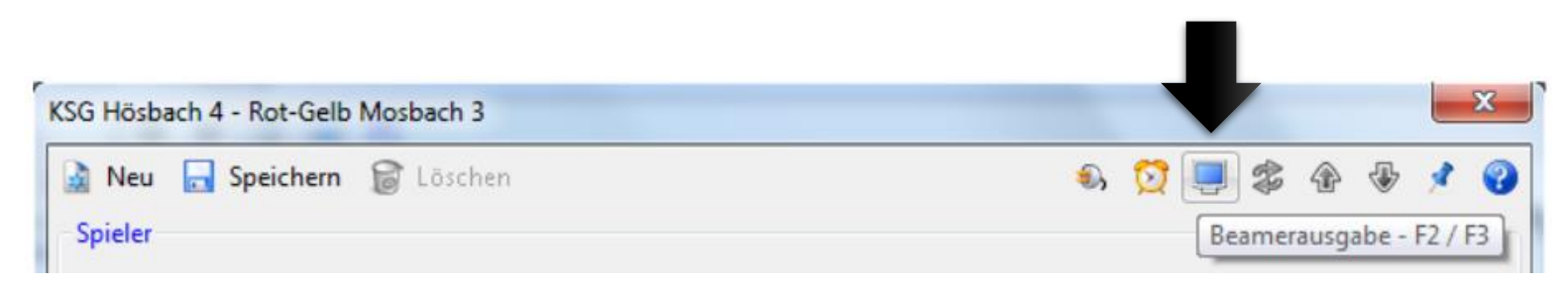

#### **Die Beameranzeige** Seite 2 von 2

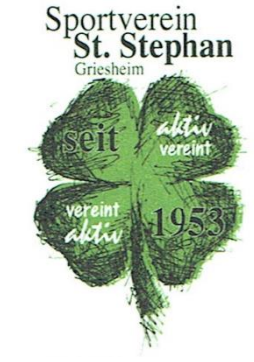

×

Sportwinner Kegeln - Beamerausgabe

**SVS Griesheim** 

Punkte 0

SKV Eintr.74 Heppenheim

| Spieler    | Vol | Abr | Fe | Kegel | Kegel | Fe | Abr | Vol | Spieler     |
|------------|-----|-----|----|-------|-------|----|-----|-----|-------------|
| O. Fraas   | 0   | 0   | 0  | 0     | 0     | 0  | 0   | 0   | R. Bauer    |
| T. Schömbs | 0   | 0   | 0  | 0     | 0     | 0  | 0   | 0   | H. Helfert  |
| J. Tyrjan  | 0   | 0   | 0  | 0     | 0     | 0  | 0   | 0   | A. Creutz   |
| T. Maurer  | 0   | 0   | 0  | 0     | 0     | 0  | 0   | 0   | J. Kabourek |
| +0         |     |     |    |       | 0     | +0 |     |     | +0          |

0

Sportverein St. Stephan 1953 e.V. Abteilung Sportkegeln Südring 3,64347 Griesheim Tel: 06155/76933

## Spieler auswechseln

Seite 1 von 2

- 1. Zuerst ist das Ergebnis des auszuwechselnden Spielers einzutragen.
- 2. Aus der Aufstellung einen Spieler auswählen und dann auf "Auswechslung / Abbruch" klicken.

|   |                                      |                  |       |          |        |        |             |             | $\sim$      |          |     |
|---|--------------------------------------|------------------|-------|----------|--------|--------|-------------|-------------|-------------|----------|-----|
| ĸ | KSG Hösbach 4 - Rot-Gelb Mosbach 3   |                  |       |          |        |        |             |             |             |          |     |
|   | 🛓 Neu 🛛 🔒 Sp                         | peichern 🐻 Löse  | chen  |          |        |        |             | چ 😒 🕒       | 🎓 🔹         | Ð 🗴 🤇    |     |
| ſ | Spieler Auswechslung / Abbruch       |                  |       |          |        |        |             |             |             |          | ıch |
|   | Passnummer / Name / Status :         |                  |       |          |        |        | Wolf, Man   | uel         | ▼ Aufstellu | ung 🔻    |     |
|   | Volle / Abräumen / Fehler / Gesamt : |                  |       |          |        |        | 0           | 0           | 0           | 0        |     |
|   |                                      |                  |       |          | -      |        |             |             |             |          | -   |
|   | KSG Hösbach 4 Rot-Gelb Mosbach 3     |                  |       |          |        |        |             |             |             |          |     |
|   | Passnummer                           | Name             | Volle | Abräumen | Fehler | Gesamt | Status      | Benutzer    | Datum       | Zeit     |     |
|   | <b>10A5421</b>                       | Haas, Karl-Heinz | 0     | 0        | 0      | 0      | Aufstellung | KSG Hösbach | 12.06.2016  | 13:21:05 |     |
|   | <b>a</b> 10A5440                     | Wolf, Manuel     | 0     | 0        | 0      | 0      | Aufstellung | KSG Hösbach | 12.06.2016  | 13:21:05 |     |
|   | <b>A</b> 10A5434                     | Schenk, Reiner   | 0     | 0        | 0      | 0      | Aufstellung | KSG Hösbach | 12.06.2016  | 13:21:12 |     |

Sportverein St. Stephan 1953 e.V. Abteilung Sportkegeln Südring 3,64347 Griesheim Tel: 06155/76933 September 2016 Rainer Schweipert

#### **Sportverein St. Stephan 1953 e.V.** Abteilung Sportkegeln Südring 3,64347 Griesheim Tel: 06155/76933

#### 15

# Spieler auswechseln

Seite 2 von 2

- Zuerst wählen, ob eine Auswechslung oder ein Abbruch durchgeführt werden soll.
- 2. Bei einer Auswechslung und einem Spielabbruch ist die Wurfzahl einzutragen
- 3. Nur bei einer **Auswechslung** ist und der eingewechselte Spieler anzugeben. Dieser wird dann automatisch in die Liste der Spieler übernommen
- 4. Anschließend auf "Speichern" klicken.

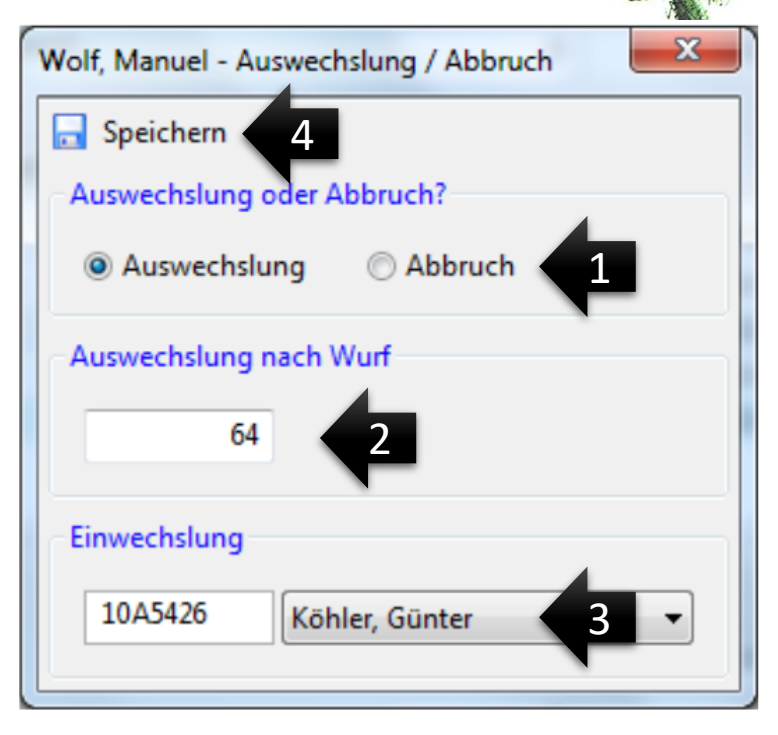

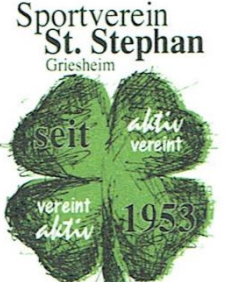

## Spielbericht erstellen

Seite 2 von 2

- Nach Spielende befindet sich das Spiel im Status Abnahmebereit.
- Der Status des Spiels kann nur vom Spielleiter auf Beendet gesetzt werden.
- 3. Ein Spiel mit Status Beendet kann nicht mehr nachträglich geändert werden.
- 4. Das Spiel auswählen und danach auf "Spielbericht erstellen" klicken.

|          |                                               |          |                        |        |                 |        |        | Seit 4444<br>vereint<br>Active 195    |  |
|----------|-----------------------------------------------|----------|------------------------|--------|-----------------|--------|--------|---------------------------------------|--|
| Spielve  | pielverwaltung / Mix / C-Liga 1 / 1. Spieltag |          |                        |        |                 |        |        |                                       |  |
| 🥖 В      | earbeiten                                     |          |                        |        |                 |        |        | و 📀 🍥                                 |  |
| Spie     | 1                                             |          |                        |        |                 |        |        | Spielbericht erstellen                |  |
| N        | r / Datum / Z                                 |          | atus :                 |        | 4 12.09.201     | 5 14:0 | Abnah  | mebereit v                            |  |
| G        | astgeber / Ga                                 | ist :    |                        |        | VSG Hächach 4   |        |        |                                       |  |
| c.,      | vielort / Schir                               | dericht  | ar 1                   |        |                 |        |        |                                       |  |
|          |                                               | custient | ci .                   |        | Kegelzenter Sau | hohle  |        | · · · · · · · · · · · · · · · · · · · |  |
| Ke       | egel :                                        |          |                        |        | 0               |        | 0      |                                       |  |
| Nr       | Datum                                         | Zeit     | Gastgeber              | Gast   |                 | Kegel  | Status | Spielort                              |  |
| 1        | 12.09.2015                                    | 14:00    | Gut Holz Niedernberg 2 | TV G   | roßwallstadt 1  | 0:0    | Offen  | Zum Adler                             |  |
| 🖉 2      | 12.09.2015                                    | 14:00    | Bfr. Kleinwallstadt 2  | TV G   | roßwelzheim 1   | 0:0    | Offen  | allstadthall                          |  |
| 🖉 З      | 12.09.2015                                    | 14:00    | TV Haibach 3           | Bfr. B | Elsenfeld 2     | 0:0    | Offen  | Kultur u. Spor                        |  |
| <b>4</b> | 12.09.2015                                    | 14:00    | KSG Hösbach 4          | Rot-   | Gelb Mosbach 3  | 0:0    | Abnahm | ebereit   Kegelzenter S               |  |
| 1        | 12.09.2015                                    | 14:00    | Gut Holz Sulzbach 2    | TSV    | Klein-Umstadt 1 | 0:0    | Offen  | Zum Adler                             |  |
|          |                                               |          |                        |        |                 |        |        |                                       |  |
| < □      |                                               |          | III                    | _      |                 |        |        | •                                     |  |

Sportverein

# Spielbericht erstellen

• Alle Felder sind entsprechend zu füllen. Dann auf "Fertigstellen" klicken.

| Spielbericht Wizard                          |
|----------------------------------------------|
| Spielort                                     |
| Kegelzenter Sauhohle 🔹                       |
| Schiedsrichter                               |
| Odenwald, Andreas 🔹                          |
| Kapitän - Gastgeber                          |
| Kudjer, Wolfgang 👻                           |
| Kapitän - Gast                               |
| Wotschak, Rene 💌                             |
|                                              |
| < <u>Z</u> urück Weiter > Ab <u>b</u> rechen |

| Datum    |            | Spielbeg | jinn        | Spielend | e           |
|----------|------------|----------|-------------|----------|-------------|
| 12.09.2  | 2015       | 14:00    |             | 16:45    |             |
| Material | in Ordnung | Pässe in | Ordnung     | Protest  |             |
| () [a    | 🔿 Nein     | 🔘 Ja     | Nein        | 🔘 Ja     | Nein        |
| Verletzu | ng         | Verwarn  | ung         | Sonstige | s           |
| 🔘 Ja     | Nein       | 🔘 Ja     | Nein        | 🔘 Ja     | Nein        |
| Anlagen  |            | Schiedsr | ichter O.K. | Schiedsr | ichter O.K. |
| 🔘 Ja     | Nein       | 🔘 Ja     | Nein        | 🔘 Ja     | 🔘 Nein      |

| Land / Ort   |                      |                    |  |
|--------------|----------------------|--------------------|--|
| Hessen       |                      |                    |  |
| Hösbach      |                      |                    |  |
| Kommentar    |                      |                    |  |
| M. Völker fü | r M. Wolf nach 65    | Wurf               |  |
| HKBV Spie    | lbericht als Excel-[ | Dokument erstellen |  |
|              |                      |                    |  |
|              |                      |                    |  |

Sportverein St. Stephan 1953 e.V. Abteilung Sportkegeln Südring 3,64347 Griesheim Tel: 06155/76933 September 2016 Rainer Schweipert

## Spielbericht versenden

- Der Spielberichtes wird automatisch auf dem Hauptfenster (im Hintergrund) gezeigt.
  - Zum Drucken: Dann auf "Aktuelle Liste drucken" klicken→ Druckdialog öffnet sich Bericht drucken und unterschreiben
  - 2. Zum Versenden:
    - 1. Auf den Briefumschlag klicken.
    - 2. Die entsprechen E-Mail-Adresse eingeben
    - 3. Auf Senden drücken

Der Spielbericht wird automatisch an den Spielleiter, die Sportwarte, den Pressewart und an den Computer auf der Kegelbahn geschickt.

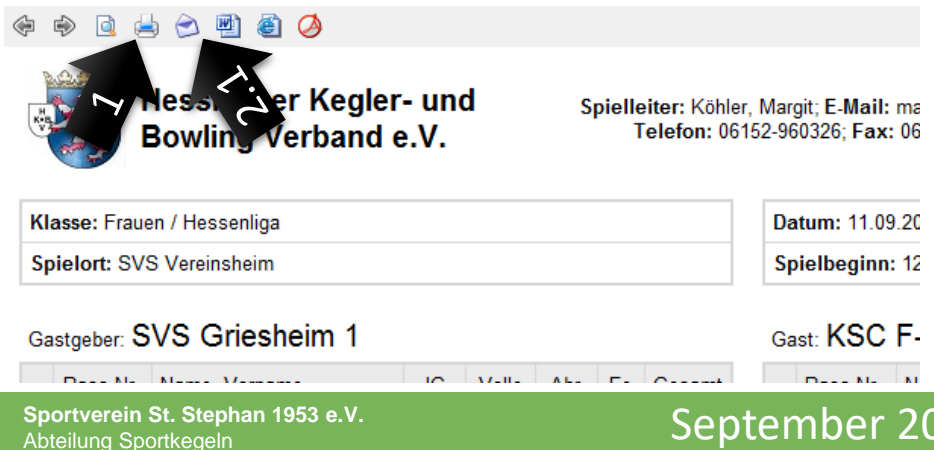

| Sportwinner D   | )atei versenden             |               |
|-----------------|-----------------------------|---------------|
| D I             | atei per E-Mail versend     | en.           |
| Dateianhan      | 9                           |               |
| <u>D</u> atei : | SVS Griesheim 2_Sp1.pdf     |               |
| Empfänger       | (;)                         |               |
| An:             | 1.Herren@svs-kegeln.de      |               |
| Nachricht       |                             |               |
| Betreff :       | Männer / Gruppenliga 4 / 1. | Spieltag / SV |
| Text :          |                             |               |
|                 |                             |               |
|                 |                             |               |

#### E-Mail Adressen:

1.Damen@svs-kegeln.de 2.Damen@svs-kegeln.de 1.Herren@svs-kegeln.de 2.Herren@svs-kegeln.de 3.Herren@svs-kegeln.de 4.Herren@svs-kegeln.de

#### 2.2

Sportverein

Stephan

Sportverein St. Stephan 1953 e.V Abteilung Sportkegeln Südring 3,64347 Griesheim Tel: 06155/76933

## Probleme und Lösungen

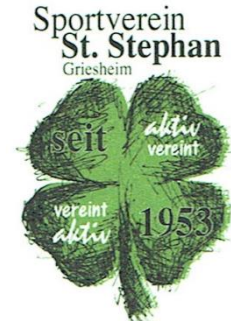

| Problem                                                                        | Lösung                                                                                                    |
|--------------------------------------------------------------------------------|----------------------------------------------------------------------------------------------------|
| Internet nicht vorhanden                                                       | <ul><li>Sportwinner nicht nutzbar</li><li>Bisherige Excel-Tabelle nutzen</li></ul>                                                                                                    |
| Spieler nicht vorhanden                                                        | <ul> <li>Sportwinner nicht nutzbar</li> <li>Bisherige Excel-Tabelle nutzen</li> <li>Sportwart/in muss informiert werden</li> <li>Muss auch auf dem Spielbericht vermerkt werden</li> </ul> |
| Spielerdaten fehlerhaft                                                        | <ul> <li>Sportwinner mit falschen Daten Nutzen</li> <li>Sportwart/in muss informiert werden</li> <li>Muss auch auf dem Spielbericht vermerkt werden</li> </ul>                             |
| Es klappt irgendetwas nicht und man bekommt es nicht hin, es geht nicht weiter | <ul><li>Bisherige Excel-Tabelle nutzen</li><li>Sportwart/in und Rainer informieren</li></ul>                                                                                               |